# **MyPractice.NET Primary Options Install Instructions**

#### Step 1 : Goto https://10.192.150.1/hlink

Enter https://10.192.150.1/hlink in the address bar of your browser then press the enter key. (NOTE: The address is a secure connection using https not http)

| C HealthLink ~ OnLine - Windows Internet Explorer                            |                                   |
|------------------------------------------------------------------------------|-----------------------------------|
| C 🔿 💭 🗸 🧑 https://10.192,150.1/hlink                                         | <ul><li>✓ 4, ×</li><li></li></ul> |
| Eile <u>E</u> dit <u>V</u> iew F <u>a</u> vorites <u>T</u> ools <u>H</u> elp |                                   |
| 😭 🍄 🎯 HealthLink ~ OnLine                                                    | 🐴 🔹 🔂 Page 🔹 🎯 T <u>o</u> ols 🔹 🎽 |
| healthlink<br>Better PRACTICE - BETTER CARE                                  | Contact HealthLink                |
| P                                                                            |                                   |
|                                                                              |                                   |

#### Step 2 : Download the form xml

- Right Click the Appropriate Form
- Choose "Save Target As"
- Save the file "MP-PO....xml" to the Desktop

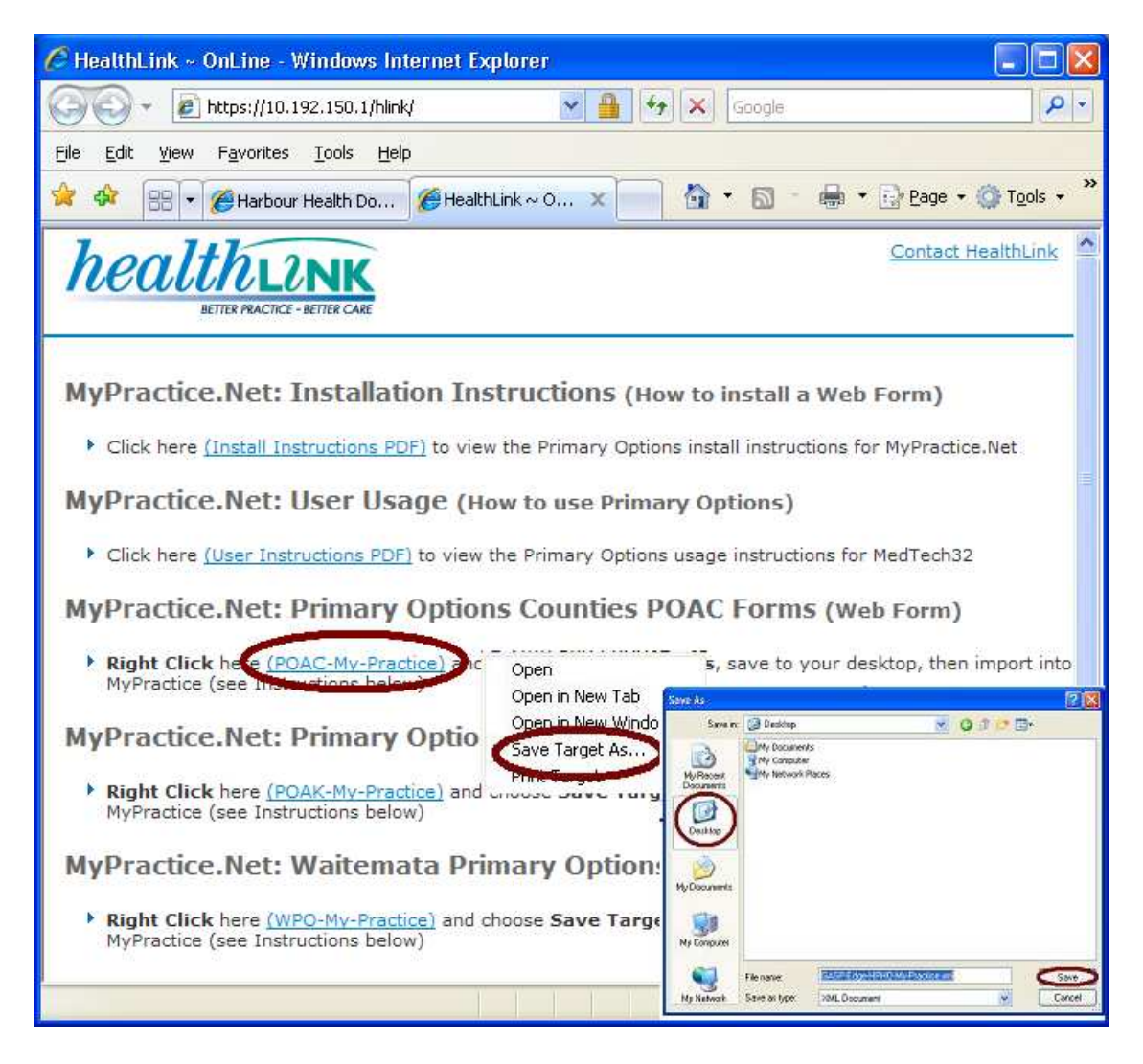

#### Step 3 : Load into MyPractice

- In MyPractice,
- Goto Tools
- System Setup
- Web Form Parameters

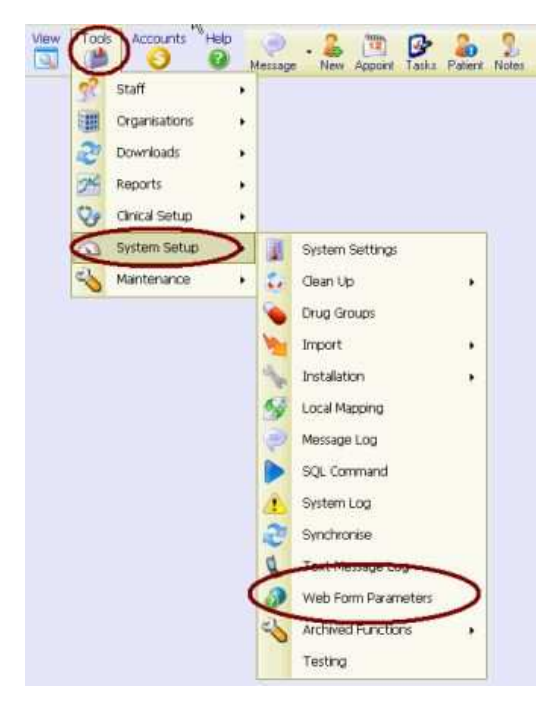

### Step 4 : Import the form

- Choose Import
- Click on Desktop, then the "MP-PO....xml" file and choose Open
- Finally Click Finished

| URL Editor:       |              |          |                 |                  |             |      |        |         |           |
|-------------------|--------------|----------|-----------------|------------------|-------------|------|--------|---------|-----------|
| rch               |              | Import   | D Export        | Finish           |             |      |        |         |           |
| ne                | Versi V      | 7 Source | 6               | Base URI         |             |      |        |         | V Save    |
| Please locate     | the xml file | e contai | ning the sugg   | jestions         |             |      | ? ×    |         |           |
| Looki             | n: 🔯 De      | skton    |                 | -                | 0 A P       |      |        | .html   | <b>V</b>  |
|                   |              |          |                 |                  |             |      |        |         |           |
| à                 | My E         | Computer | ts              |                  |             |      |        |         |           |
| My Recent         | My C         | totmol-E | laces           |                  |             |      |        | ab.html |           |
| Documents         | MP-          | POAC.xm  |                 |                  |             |      |        |         | J.        |
| (R)               |              |          |                 |                  |             |      |        | ired    | SortOrder |
| Deskton           |              |          |                 |                  |             |      |        | 1       |           |
| ~                 |              |          |                 |                  |             |      |        | 2       |           |
|                   |              |          |                 |                  |             |      |        | 3       | 3         |
| My Documents      |              |          |                 |                  |             |      |        | Q       | 4         |
|                   |              |          |                 |                  |             |      |        | -       | 5         |
| 6                 |              |          |                 |                  |             |      |        | d.      | 6         |
| My Computer       |              |          |                 |                  |             |      |        |         | 7         |
| 671               |              |          |                 |                  |             |      |        |         | 8         |
|                   |              |          | 7 <b>4</b>      |                  |             | -    |        | 3       | 9         |
| My Network        | File nam     | e:       | MP-POAC.xr      | nl               | <u> </u>    | C    | Open   |         | 10        |
| Tiddes.           | Files of I   | ype:     | Xml files (*.xr | nl)              | -           | (    | Cancel |         | 11        |
|                   |              | +        | 18              |                  | 15 - 31<br> |      | 1      |         | 12        |
| patient/quintile  |              | 1.32.1   | or bi           | Patient Quintile | V           | alue |        |         | 13        |
| patient/care_plus | :            | 27.202   | .1              | Scheme Carep     | lus V       | alue |        |         | 16        |
| heia heiaht       |              | 27.101   | .1              | Height           | V           | alue |        |         | 17        |

# Step 5a : Test the Connection

- Goto Notes
- Select a patient (e.g. mouse m)
- Click the Forms tab
- Click the Web Forms link

| Marcus Welby                                                                                                    |                                                                                                    |
|----------------------------------------------------------------------------------------------------|----------------------------------------------------------------------------------------------------|
| Help<br>Message New Appoint Tasks Patient Notes count Autotext Mail F                                                                                                    | Sesults Scan Healthlink NIR Query                                                                                                    |
| Mr Mouse Mickey Consu<br>Maori Entertainer 12/05/1980 03/12/<br>Regular Demo 1000.1 ABC1235 29y 6m User<br>C/0 Auckland Budget Services, Manukau Heights Road, Manukau Marcus                                                                                                    | Itation<br>2009 04:55 p. 🝷 Consultation 🝷<br>Authorized by<br>Welby Marcus 🝷                                                                                                    |
| Presenting Complaint Acti                                                                                                    | ion                                                                                                    |
| Diagnosis                                                                                                    | agram <u>Attachment</u>                                                                                                    |
| Notes       Results       Measurements       Scripts       Lab       Badiol       Cardiol       Endo       Audio       I         Certificates       Clinical Forms       Diabetes       Click here to filter       I       I | Letters Forms Dimmunisations<br>F9 Resources<br>Click here to filter<br>Abdominal examination<br>ACC Treatment Profiles<br>Anxiety and Panic Internet Resource<br>Asthma allergy and Immunology<br>Asthma and Respiratory Foundation<br>Asthma Education Slide Show |

#### Step 5b : Test – Goto Primary Options

• Click on Primary Options

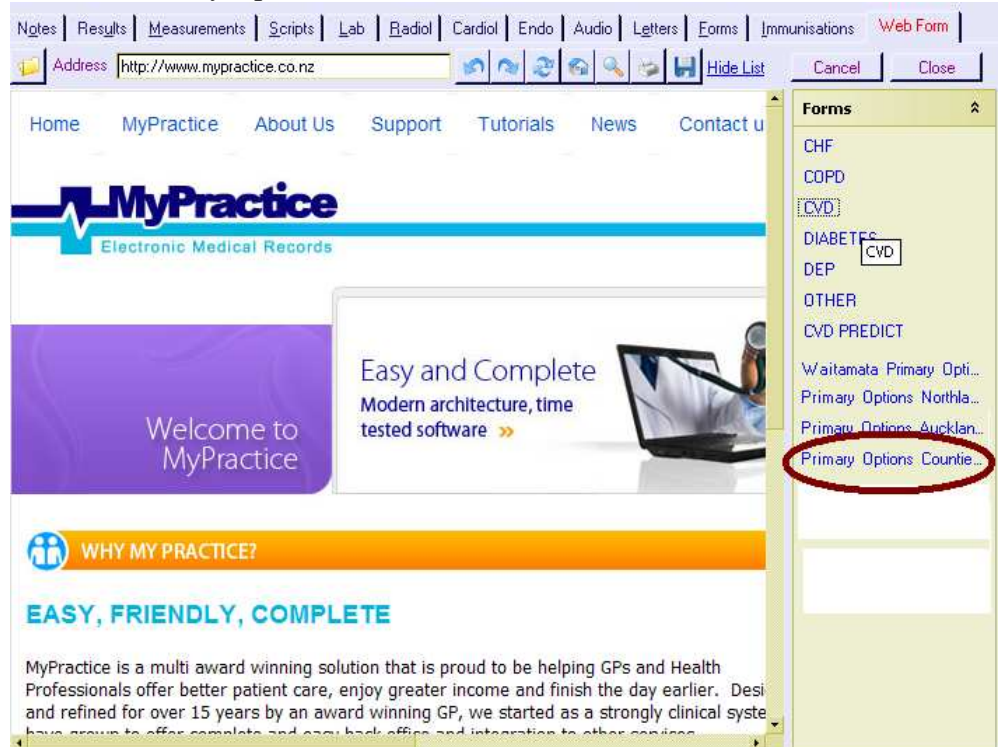

### Step 5c : Click Test Connection

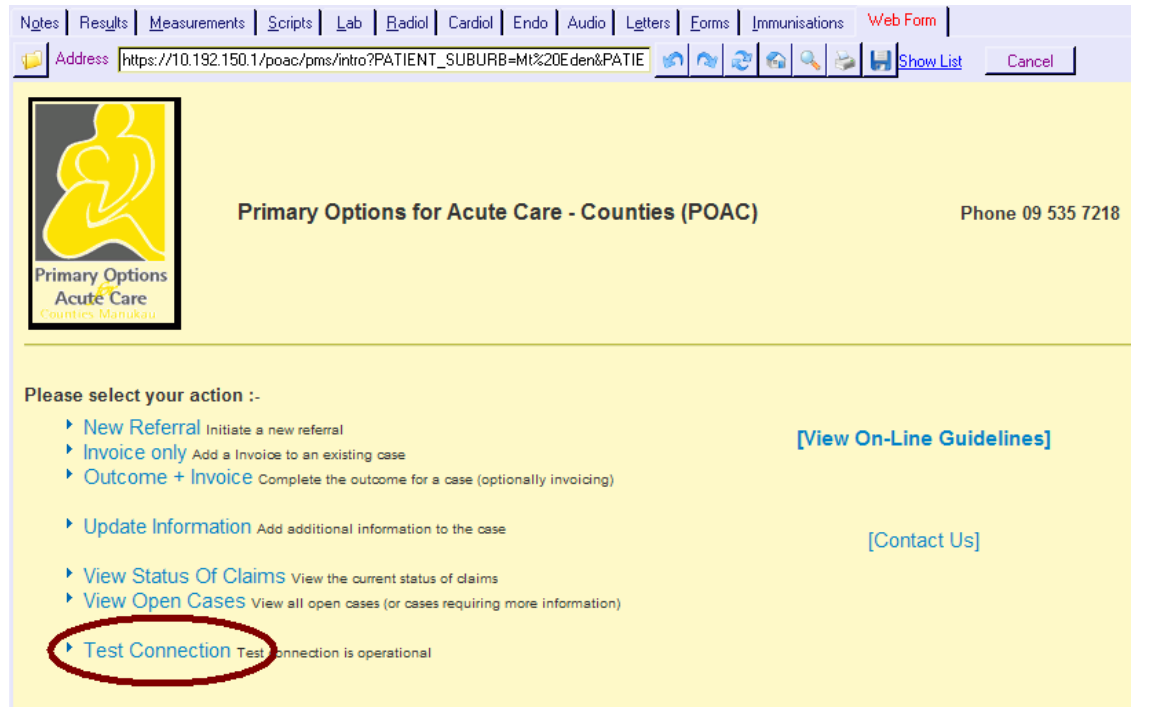

#### Step 6a: Success

 You should see the success page, now click "Cancel"

 Notes
 Results
 Measurements
 Scripts
 Lab
 Radiol
 Cardiol
 Endo
 Audio
 Letters
 Forms
 Immunisations
 Web Form

 Address
 https://10.192.150.1/poac/pms/intro?PATIENT\_SUBURB=Mt%20Eden&PATIE
 Immunisations
 Web Form

 Address
 https://10.192.150.1/poac/pms/intro?PATIENT\_SUBURB=Mt%20Eden&PATIE
 Immunisations
 Web Form

 Primary Options for Acute Care - Counties (POAC)
 Phone 09 535 7218

 Communications Test: SUCCESS
 You have successfully communicated with "Murrays Primary Options"

 Practice Identification: SUCCESS
 Your organisation has been identified as "MILLSTONE FAMILY PRACTICE

 If you are not MILLSTONE FAMILY PRACTICE, please contact the service coordinator on 555 6932.

#### Step 6b: Failure

If Practice Identification Fails Note down your phone number, then phone Primary Options to ensure they have your practice and correct phone number recorded.

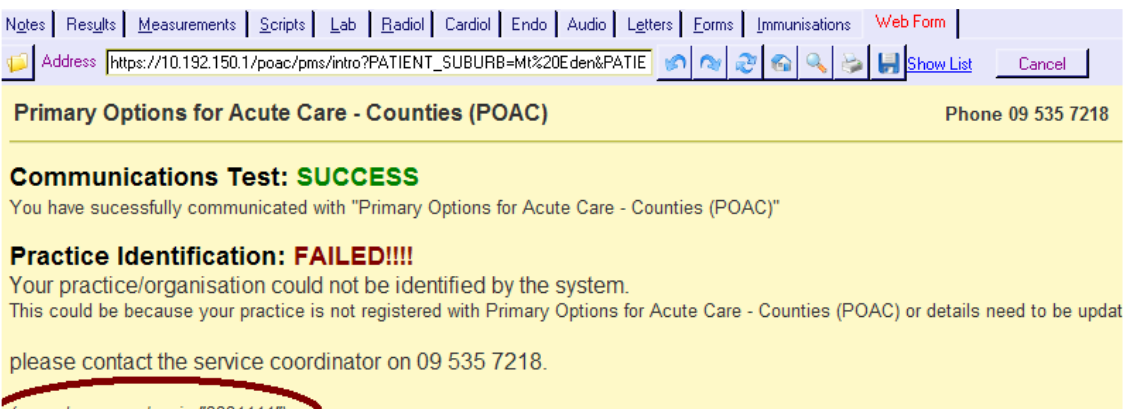

(your phone number is "3331111")

# Primary Options Information ForMyPractice.NET Users

#### **STEP 1: Goto Web Forms**

Choose Forms Tab, then Click Web Forms

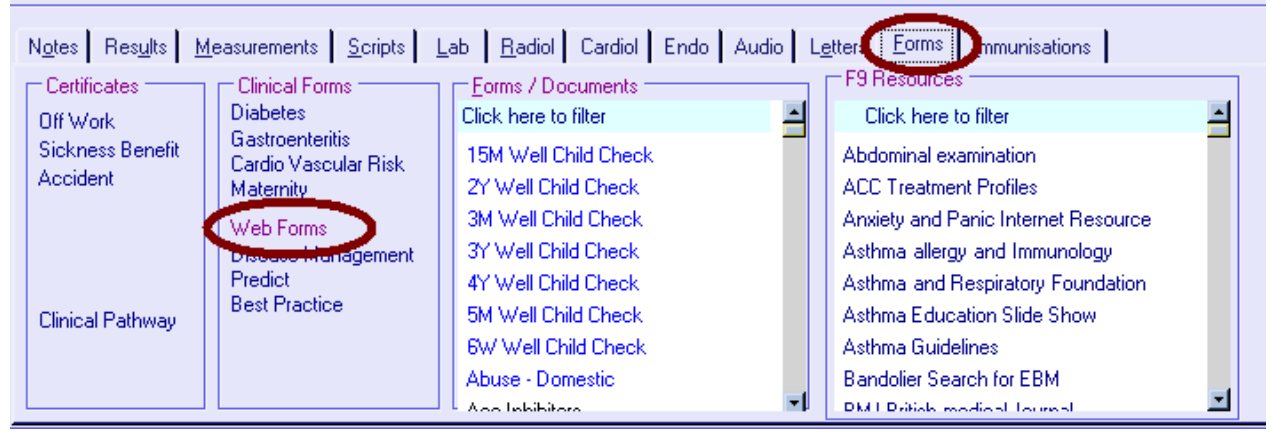

#### **STEP 2: Select the appropriate Primary Options Service**

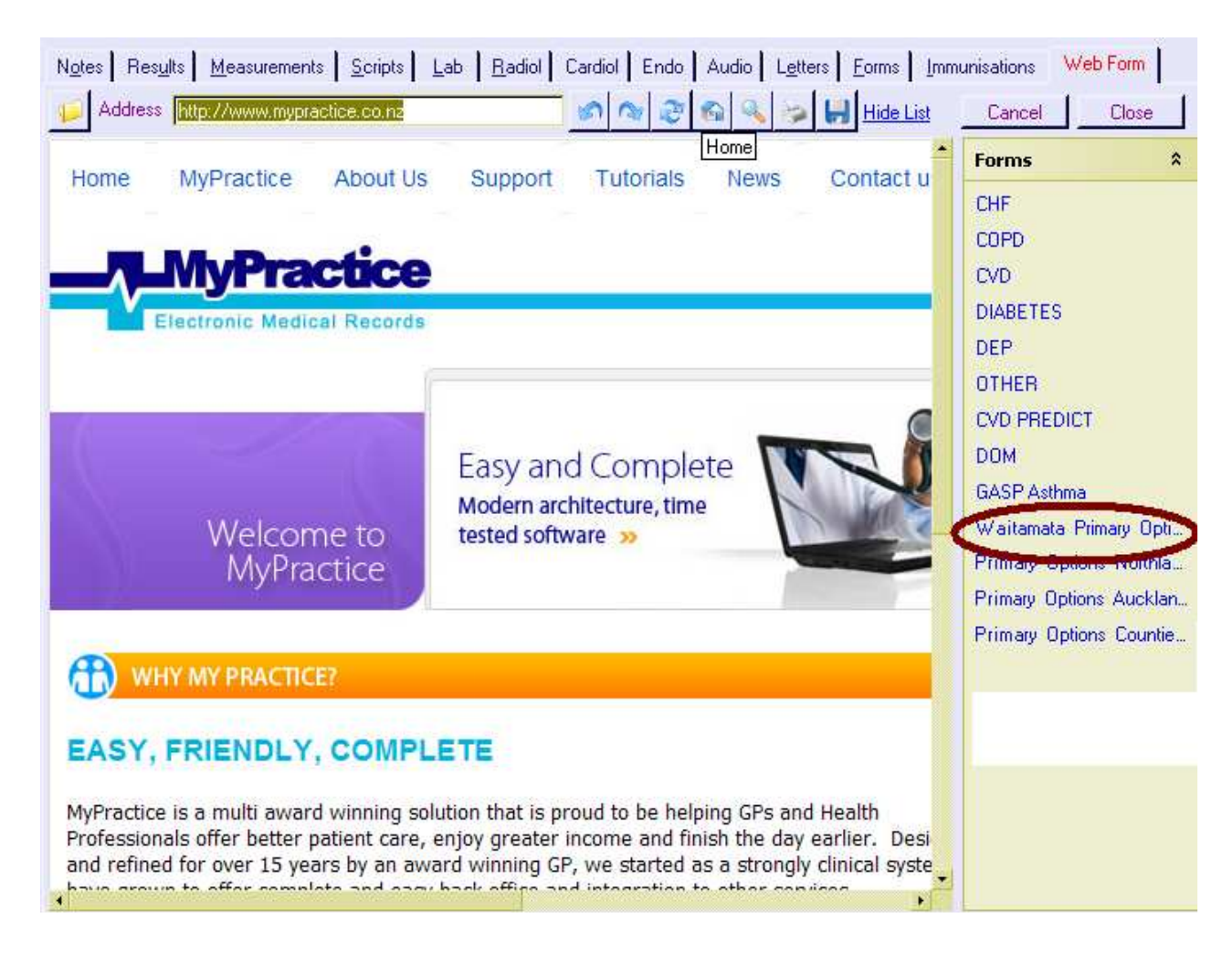

## **STEP 2: NEW REFERRAL**

#### Click "New Referral"

| Notes Results Measurements Scripts Lab Radiol Cardiol Endo Audio Letters Forms Immun         | isations Web Form         |
|----------------------------------------------------------------------------------------------|---------------------------|
| Address http://192.168.0.93:3001/pms/intro?PATIENT_SUBURB=Mt%20Eden&PATIEN 🔗 🔊 🚳             | 🔍 🌝 🛃 Show List 🛛 Cancel  |
| Primary Options                                                                              | Phone 555 1234            |
| Please select your action :-                                                                 |                           |
| New Referral Initiate a new referral                                                         | [View On-Line Guidelines] |
| Invoice only Add a Invoice to an existing case                                               |                           |
| <ul> <li>Outcome + Invoice Complete the outcome for a case (optionally invoicing)</li> </ul> |                           |
| Hospital Discharge with Medication Review Add a post discharge review                        | [Contact Us]              |
| Cellulitis Back Referral From ED Initiate a new referral for IV Therapy                      |                           |
| Update Information Add additional information to the case                                    |                           |
| View Status Of Claims View the current status of claims                                      |                           |
| View Open Cases View all open cases (or cases requiring more information)                    |                           |
| Test Connection Test connection is operational                                               |                           |

# **STEP 3: CONFIRM ELIGABILTY**

Confirm Eligibility then click proceeded.

| N <u>o</u> tes | Results         Measurements         Scripts         Lab         Radiol         Cardiol         Endo         Audio         Letters                                                                                                 | Eorms Immunisations | Web Form     |          |
|----------------|----------------------------------------------------------------------------------------------------|---------------------|--------------|----------|
| <b>1</b>       | Address http://192.168.0.93:3001/pms/intro?PATIENT_SUBURB=Mt%20Eden&PATIEN                                                                                                    | 🏘 🎅 🚳 🔍 ≽           | 🛃 Show List  | Cancel   |
| Pri            | nary Options                                                                                                    | Phone 555 1234      | [HOME]       |          |
| Conf           | Firmation of Eligibility (For a New Referral)<br>Patient resides with the Your DHB<br>Patient would normally be admitted / referred to hospital for this episode of<br>Care or the hospital has referred the patient to you        | [View C             | On-Line Gui  | delines] |
|                | rafter hours A/M where necessary                                                                                                    |                     | [Contact Us] |          |
|                | he period of care under is anticipated to be 3 days or less                                                                                                    |                     |              |          |
|                | his is condition is NOT covered by Acc                                                                                                    |                     |              |          |
|                | The anticipated cost of care will be under \$300 (otherwise prior approval is required)                                                                                                    |                     |              |          |
| V              | The Patient has been <b>informed and agrees</b> to information on this form and<br>other information relating to this illness will be made <b>available to primary</b><br><b>options</b> and sub-contracted health care providers. | _                   |              |          |
|                | PROCEED WITH REFERRAL                                                                                                    |                     |              |          |
|                |                                                                                                    |                     |              |          |

### Step 4 COMPLETE THE REFERRAL

Enter the Diagnosis, Coding, add notes then submit

| N <u>o</u> tes Res <u>u</u> lts <u>M</u> easurements <u>S</u> cripts <u>L</u> ab <u>R</u> adiol Cardiol Endo Audio L <u>e</u> tters <u>F</u> orms <u>Immunisations</u> <del>Web Form</del> |
|----------------------------------------------------------------------------------------------------|
| 💋 Address http://192.168.0.93:3001/pms/intro?PATIENT_SUBURB=Mt%20Eden&PATIEN 🔊 🚳 🐼 🚳 🔍 🐲 📙 Show List 💦 Cancel                                                                              |
| Case                                                                                                    |
| Case Ref # Provideonal/Working Diagnosis Coding                                                                                                    |
|                                                                                                    |
| Referral "New"                                                                                                    |
| Date 26 - 8 - 2010 - Relevant Clinical Information (Expand)                                                                                                    |
|                                                                                                    |
|                                                                                                    |
|                                                                                                    |
|                                                                                                    |
|                                                                                                    |
|                                                                                                    |
|                                                                                                    |
| 2                                                                                                    |
| Information                                                                                                    |
| Please coordiate all Ultrsounds with PO                                                                                                    |
| Organisation Millstone Family Practice Cbd p: 09 333 1111 f: 09 379 9188 pho: Harbour PHO                                                                                                  |
| Provider Marcus Welby #REG123 provider not in the list, click [add]                                                                                                    |
| SUBMIT REFERRAL TO PRIMARY OPTIONS                                                                                                    |

## Step 5 Lodge/Save Form into MyPractice

Finally Click OK and the form will be saved in MyPractice.NET,

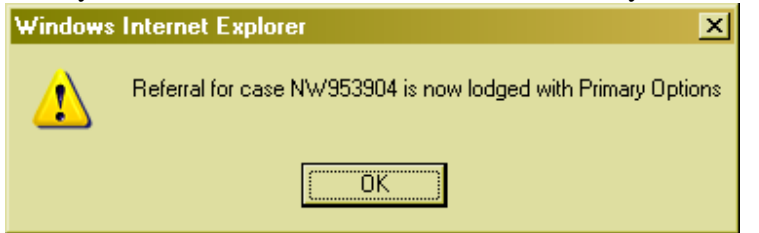